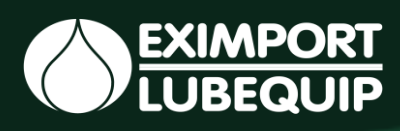

## Manual do Lubeponto Bluetooth

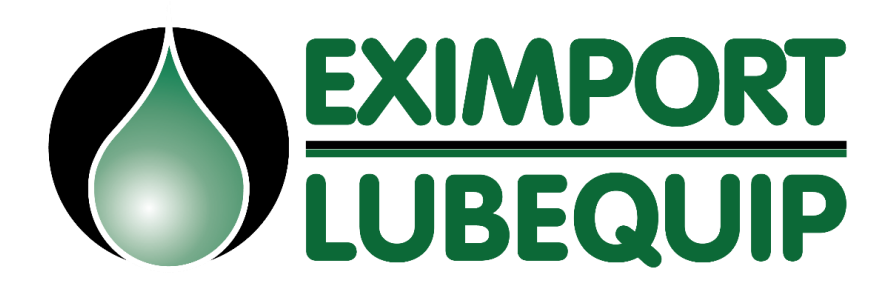

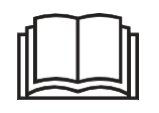

**Manual de Instruções** Leia antes de usar Manual de instruções leia antes de usar

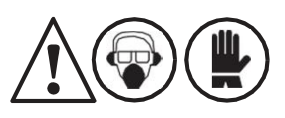

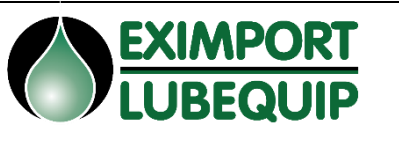

Data FEV/25

Folha 1

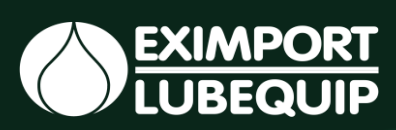

### Sumário

| 1 - Descrição do Sistema                             | Pág 03      |
|------------------------------------------------------|-------------|
| 2 - Funcionamento                                    | Pág 04      |
| 3 - Características                                  | Pág 04      |
| 4 – Instalação Remota                                | Pág 05      |
| 5 – Programação e Volume                             | Pág 05      |
| 6 – Indicações e Funções no LCD                      | Pág 06      |
| 7 – Instalação Local e Botões                        | Pág 07      |
| 8 – Troca do Refil                                   | Pág 08      |
| 9 – Cadastro do Lubeponto Bluetooth p/ acesso remoto | Pág 08 / 17 |

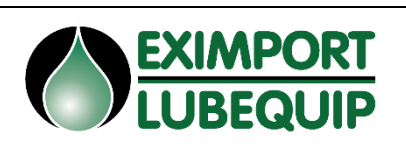

#### 1- Descrição do Sistema

O Lubrificador LubePonto Bluetooth é indicado para a lubrificação monoponto e pode ser utilizado em conjunto com o distribuidor MRE atendendo de 1 a 8 pontos, O Lubeponto Bluetooth é ideal para a lubrificação de Rolamentos, Correntes, Guias Lineares e Engrenagens Abertas utilizadas. O Lubeponto Bluetooth é um lubrificador automático com Bluetooth que pode ser monitorado e controlado por meio de um aplicativo em um dispositivo móvel na faixa de Bluetooth (5 ~ 20m), sem acesso físico aos lubrificadores. Os lubrificadores serão reconhecidos no aplicativo, desde que estejam na faixa de detecção do Bluetooth, portanto, localizar lubrificadores, monitorar seu status e alterar as configurações será simples e conveniente. Os dados no aplicativo móvel são compartilhados com nosso servidor de aplicativos da web e podem ser baixados em formato (.csv) ou (.txt) para monitoramento ideal. Para utilização basta baixar o aplicativo PulsarLube BT no Google Play ou na App Store, fazer o cadastro e conectar com o Lubeponto Bluetooth. A programação de troca de refil de graxa vai de 1 a 12 meses, dependendo da programação. Com uma pressão operacional de 30 Bar até 60 Bar

| Especificações               | Detalhamento                                                                                                    |  |  |  |
|------------------------------|----------------------------------------------------------------------------------------------------|--|--|--|
| Capacidade de Refil          | 240ml                                                                                                    |  |  |  |
| Bateria                      | Standard DC 4,5V (Vida útil - Uma<br>programação), Lítio DC 4,5V (Vida útil<br>- uma programação, utilizar sempre<br>que a ramificação for maior que 4<br>pontos |  |  |  |
| Temperatura Bateria Alcalina | (-15° a 60°C) / (5°F a 140°F)                                                                                                    |  |  |  |
| Temperatura Bateria Lítio    | (-40° a 60°C) / (-40°F a 140°F)                                                                                                    |  |  |  |
| Pressão de Trabalho          | De 30 Bar a 60 Bar                                                                                                    |  |  |  |
| Grau de Proteção             | IP65                                                                                                    |  |  |  |
| Tipo de Rosca                | 3/8"NPT Macho                                                                                                    |  |  |  |
| Programação de Lubrificação  | 1/2,1, 2, 3, 6, 9, 12 meses                                                                                                    |  |  |  |
| Instalação Multiponto        | Até 8 pontos                                                                                                    |  |  |  |
| Range do Bluetooth           | 5 ~ 20m Dependendo do Ambiente                                                                                                    |  |  |  |
| Especificação do Bluetooth   | Bluetooth 4.1 (Classe 2)                                                                                                    |  |  |  |
| Certificações Internacionais | CE / KC / FCC / SIG / NCC / RCM /<br>SRRC / NBTC / ICASA / J-MIC / IP65                                                                                          |  |  |  |

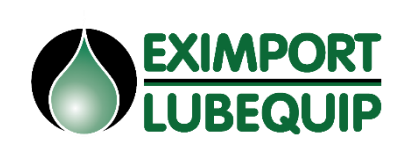

Folha

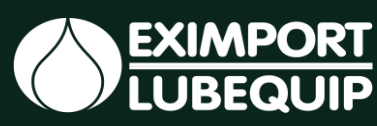

#### 2 - Funcionamento

Esse produto pode ser instalado direto no ponto ou ser instalado em até 8 pontos diferentes com a utilização de um distribuidor MRE em conjunto, devido a sua alta pressão de até 60bar. O sistema pode ser configurado de 15 dias a 12 meses e é de fácil instalação.

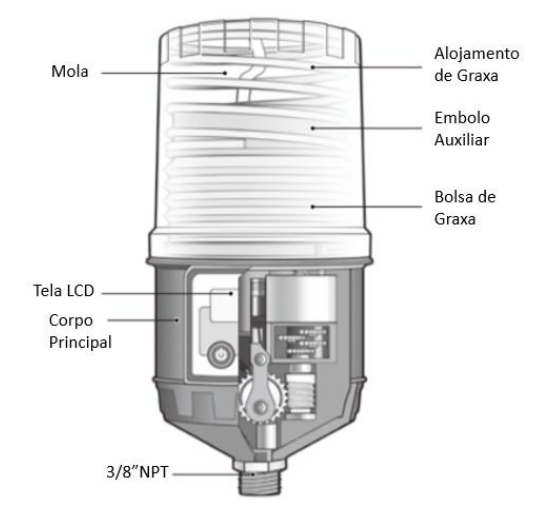

#### 3 - Características

- ✓ Fornece quantidades dosadas de lubrificante;
- ✓ Simples de instalar em máquinas novas ou já em uso;
- ✓ Não requer manutenção e possui alta durabilidade;
- ✓ Alimentação a bateria.

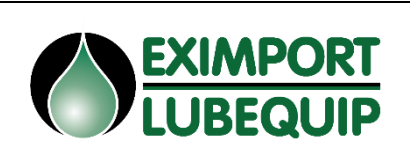

Folha

Data FEV/25

#### <u>4 – Instalação Remota</u>

**1)** Coloque o Lubeponto BlueTooth em um local acessível para que seja possível substituir facilmente o refil de graxa, a bateria e efetuar a inspeção da unidade.

**2)** Instale as mangueiras e conexões e o bloco de distribuição (quando ramificado em mais de um ponto).

**3)** Com uma bomba de graxa abasteça o mancal e preencha todo o sistema de mangueiras, conexões e bloco distribuidor com graxa para expulsar o ar que possivelmente possa ficar no sistema.

**4)** Após a instalação, com o lubrificador devidamente instalado e ligado, deve-se verificar a saída de graxa nos pontos de lubrificação, para isso, desconecte as mangueiras dos mancais, no lubrificador aperte o botão de "TEST" para verificar a saída de graxa em todos os pontos de lubrificação. Após esta inspeção conecte novamente as mangueiras, faça a programação de operação.

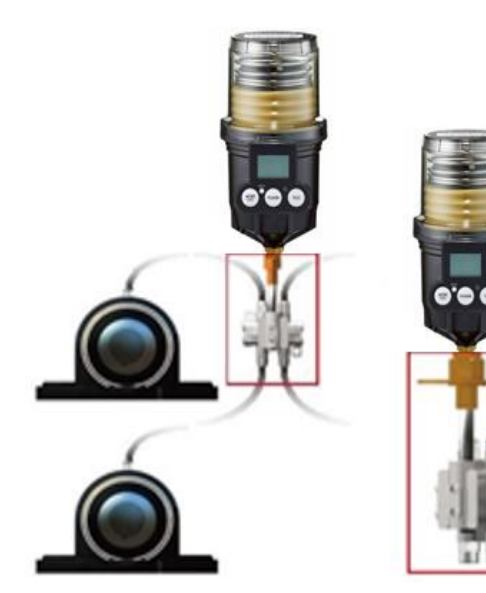

#### 5 – Programação e Volume

| Programação | Setup de Relubrificação<br>(Pulsos Diários) | Volume Dispensado por<br>dia (CC/Dia) | Informações no<br>Display |
|-------------|---------------------------------------------|---------------------------------------|---------------------------|
| 15 dias     | 30 min (48 Pulsos)                          | 16                                    | 16                        |
| 1 mês       | 1 Hora (24 Pulsos)                          | 8                                     | 8                         |
| 2 meses     | 2 Horas (12 Pulsos)                         | 4                                     | 4                         |
| 3 meses     | 3 Horas (8 Pulsos)                          | 2,7                                   | 2_7                       |
| 6 meses     | eses 6 Horas (4 Pulsos) 1,4                 |                                       | 1_4                       |
| 12 meses    | 12 Horas (2 Pulsos)                         | 0,7                                   | 0_7                       |

**Data** FEV/25

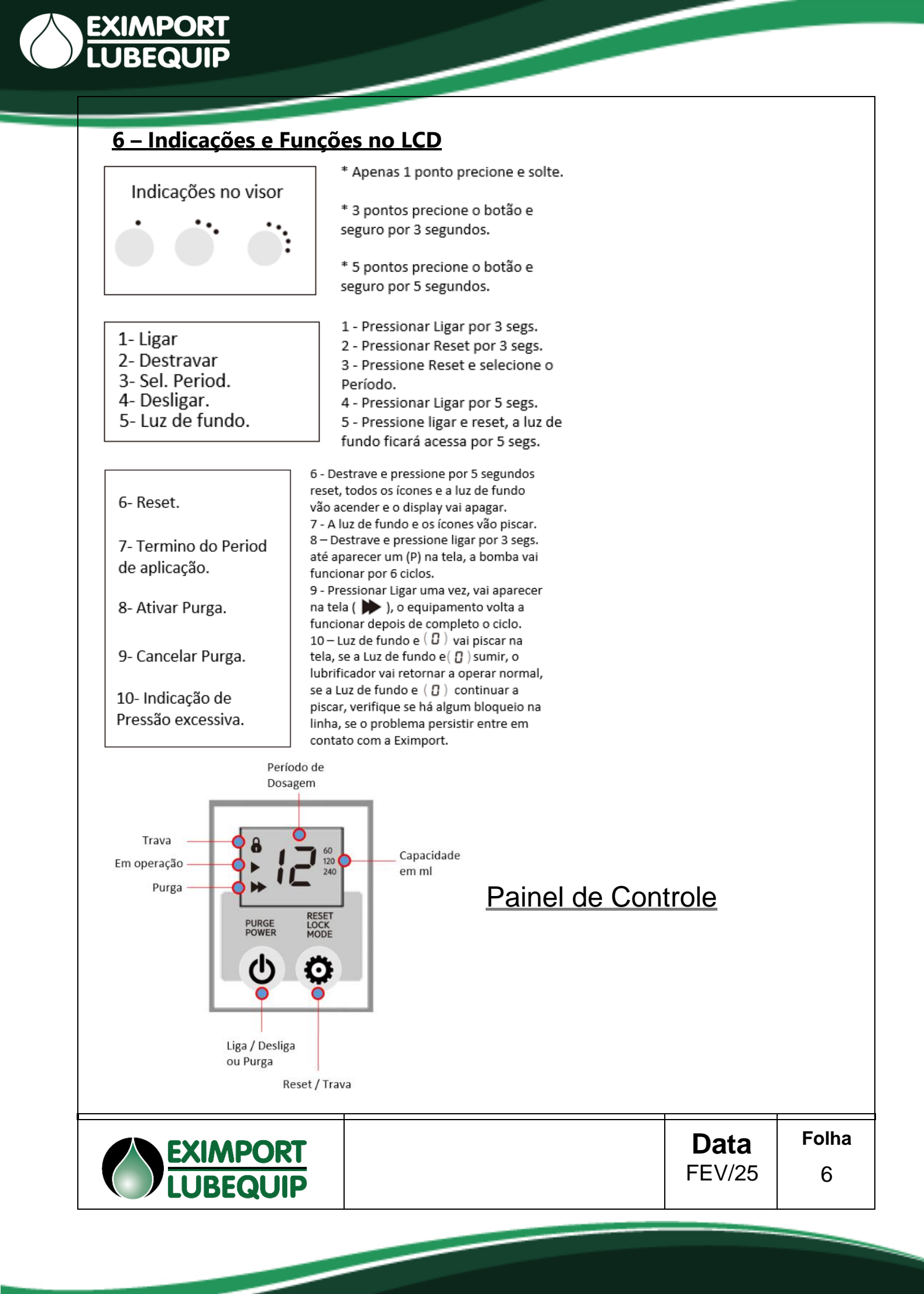

#### 7 – Instalação Local e Botões

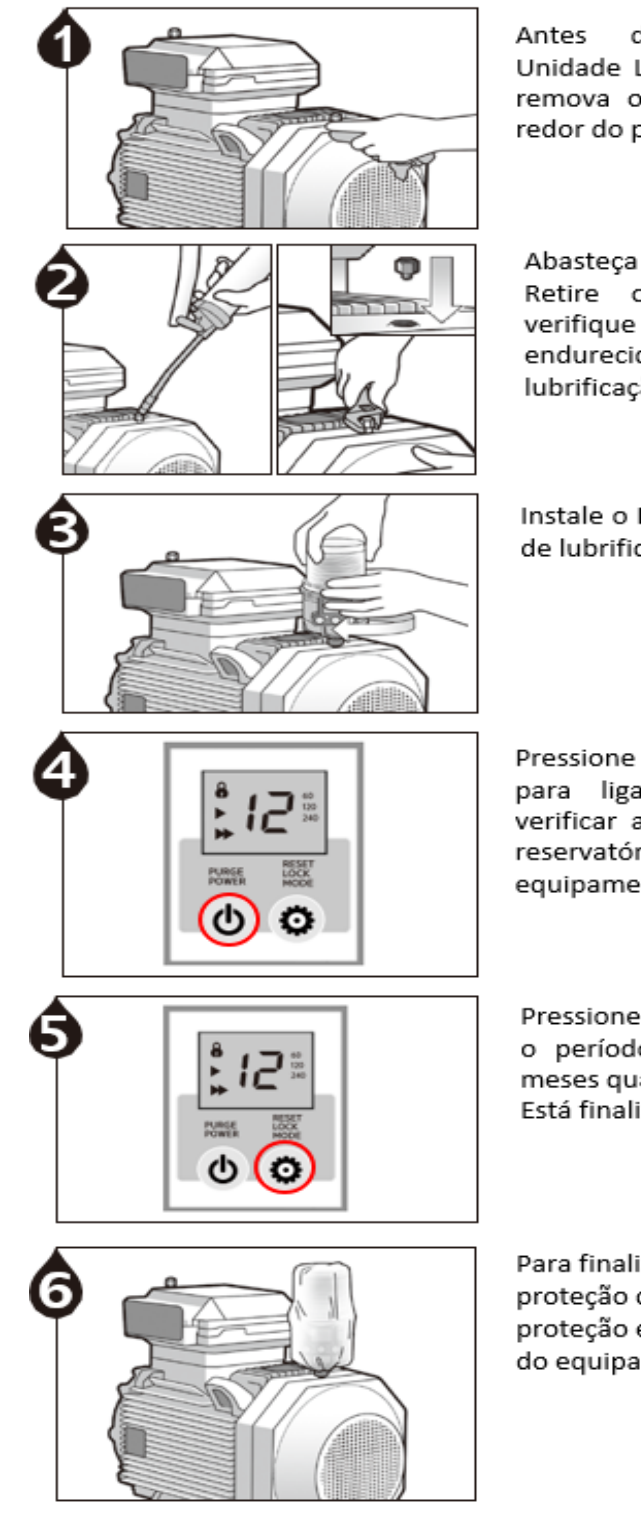

da instalação da Unidade Lubeponto Bluetooth remova os contaminantes ao redor do pino graxeiro.

Abasteça o mancal com graxa. Retire o pino graxeiro e graxa verifique se há endurecida no ponto de lubrificação do rolamento.

Instale o Lubrificador no ponto de lubrificação.

Pressione liga por 3 segundos para ligar o equipamento, verificar a capacidade do seu reservatório na tela do equipamento.

Pressione Reset para selecionar o período de lubrificação em meses quando aparecer (( > + a) Está finaliza está etapa.

Para finalizar coloque a capa de proteção contra sujeira para uma proteção extra e maior vida util do equipamento.

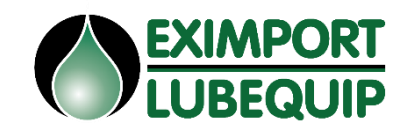

Folha Data **FEV/25** 

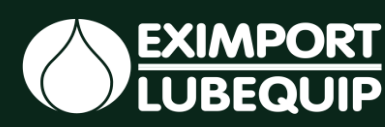

#### 8 – Troca do Refil

- Certifique-se de que o refil de graxa está sem bolhas de ar
- Rosqueie o refil de forma que não fique solto
- Certifique-se de que a graxa no refil não separou fase
- Utilize uma haste para desbloquear a válvula "check". (3)
- Utilize apenas graxas de consistência NLGI 1 e 2.
- Certifique-se que o refil está totalmente cheio, para isso existe uma marcação no alojamento de graxa.
- Em caso de rompimento do refil efetue a troca imediata.

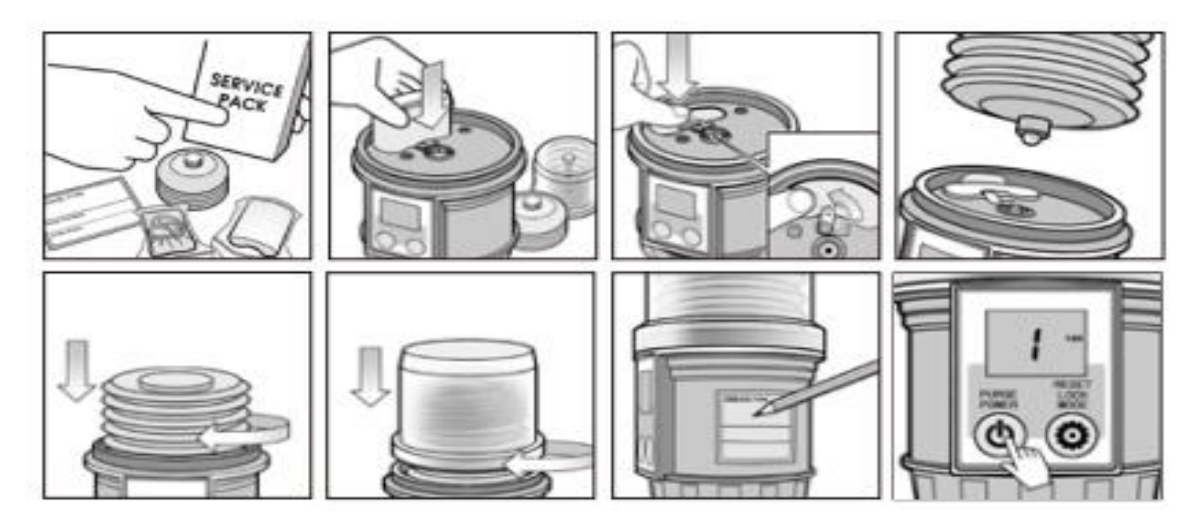

#### 9 – Cadastro do Lubeponto Bluetooth p/ acesso remoto

Para baixar o aplicativo no celular acesse o play store ou o aplee store e baixe o aplicativo Pulsarlube BT ou acesse o link https://bt.pulsarlube.com faça o cadastro o controle o seu Lubeponto Bluetooth pelo celular, tablet ou computador.

O administrador deve criar contas de usuário secundárias pela a web para que as contas tenham acesso compartilhado aos mesmos lubrificadores.

\* O acesso do lubrificador não pode ser compartilhado entre várias contas de administrador criadas por meio do aplicativo no celular.

Para se inscrever, abra o aplicativo e toque em Inscrever-se.

- Para fazer login, digite o endereço de e-mail e a senha. Em seguida, selecione Geral [Gerenciar BT] ou Registro [Registrar BT] para iniciar.

Os lubrificadores precisarão ser registrados no Registro antes de serem capazes de gerenciá-los em geral.

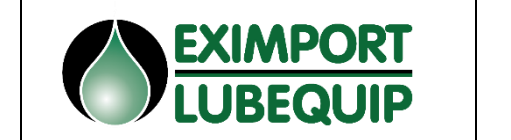

Folha 8

Data FEV/25

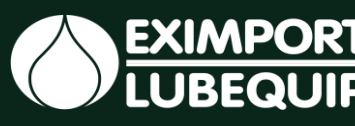

• Geral [Gerenciar BT] - para controlar, verificar ou modificar as configurações de lubrificadores registrados

- Somente contas com acesso geral podem controlar, verificar e modificar as configurações dos lubrificadores registrados.

- Você não pode registrar ou cancelar o registro de lubrificadores em geral.
- Registro [Registrar BT] para emparelhar lubrificadores não registrados à conta
- Somente contas com acesso de registro podem emparelhar e desemparelhar lubrificadores.
- Você não consegue controlar, verificar ou modificar as configurações do lubrificador no Registro.

| ۲           | Login                                          | <          | Login                                          |
|-------------|------------------------------------------------|------------|------------------------------------------------|
|             | Fülfarlube                                     |            | FÜL/ARLUBE                                     |
| L Enter     | user ID                                        | 💄 Enter    | user ID                                        |
| 🔒 Enter j   | password                                       | 🔒 Enter    | password                                       |
| Registratio | n [Register BT]                                | General [M | fanage BT]                                     |
| When y      | rou login, you agree to the privacy statement. | When       | you login, you agree to the privacy statement. |
|             | € <sup>2</sup> Sign up                         |            | c <sup>2</sup> Sign up                         |
|             | Q Forgot password?                             |            | Q Forgot password?                             |
|             |                                                |            |                                                |
|             |                                                |            |                                                |
|             | start                                          |            | start                                          |

As contas de administrador terão automaticamente acesso a Geral e Registro. Ao criar contas secundárias, os administradores podem limitar o acesso da conta secundária a Geral ou Registro, ou conceder acesso a ambos.

| 1 |                       | 1          |
|---|-----------------------|------------|
|   | <b>Data</b><br>FEV/25 | Folha<br>9 |
|   |                       |            |

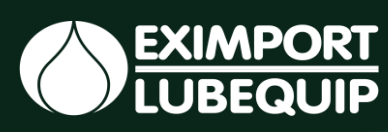

# Pulsarlube BT App - Configurações

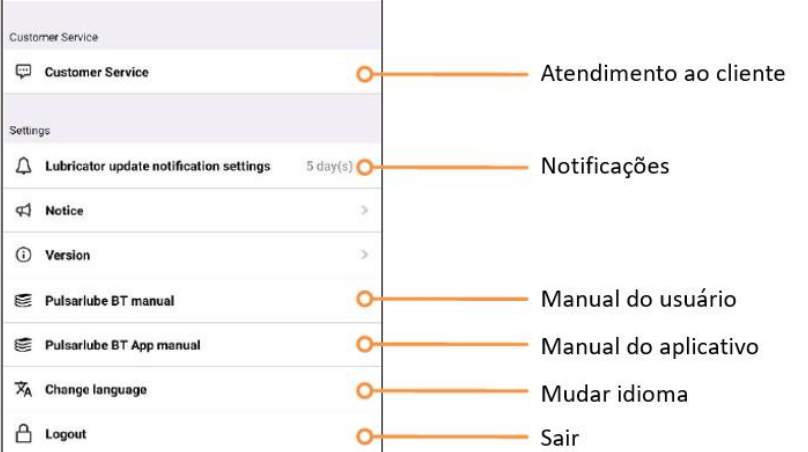

#### Pulsarlube BT App – Registro de acesso (Carácteristicas)

| Rescanear                               | CC PÜLJARLUBE | Logout   | Sair do Mode d   | le registro |       |
|-----------------------------------------|---------------|----------|------------------|-------------|-------|
| Selecionar todos os<br>Lubrificador     | OSelect All   | Register | Registrar lubrif | icador      |       |
|                                         | BTCAA063      | م 🔶 🗕    | Encontrar lubri  | ficador     |       |
| Número de Lubrificadores<br>Registrados | BTCAA1DF      | <u> </u> | Selecionar Lub   | rificador   |       |
| ID padrão do lubrificador               | 🔾 Register(2) | ~        | Verificar detalh | es do       |       |
|                                         | BTCAA1DF      | Q        | Lubinicadoi      |             |       |
|                                         | BTCAD09A      | Q        |                  |             |       |
|                                         |               |          |                  |             |       |
|                                         |               |          |                  |             |       |
|                                         |               |          |                  |             |       |
|                                         |               |          |                  | Data        | Folha |
|                                         |               |          |                  | FEV/25      | 10    |
|                                         |               |          |                  |             |       |

#### **Registrar Lubrificador**

Selecione o lubrificador ou lubrificadores e clique em registrar. Se os lubrificadores não estiverem aparecendo no aplicativo, certifique-se que o mesmo está com bateria e clique em escanei novamente.

| © f        | ÿL/ARLUBE | Logout   |   | @ FÿL/ARLUBE | Logout   |   | ©           | pül/arlube | Logout   |
|------------|-----------|----------|---|--------------|----------|---|-------------|------------|----------|
| Select All |           | Register |   | Select All   | Register |   | Select All  |            | Register |
| BTCAA063   |           | O,       |   | BTCAA063     | ۰<br>۹   |   | BTCAA06     | 3          | 0,       |
| BTCAA1DF   | £         | Q        | > | BTCAA1DF     | Q        | > | BTCAD1D     | F          | Q        |
| BTCAD09A   | Ð         | Q        |   | BTCAD09A     | ٩        |   | Register(2) | )          | ~        |
| BTCAD1DF   |           | 0,       |   | BTCAD1DF     | ୍        |   | BTCAA1D     | F          | ୍        |
|            |           |          |   |              |          |   | BTCAD09     | A          | O,       |
|            |           |          |   |              |          |   | <b></b>     |            |          |

#### **Desregistrar Lubrificador**

Segure por 3 segundos sobre o lubrificador desejado para desregistrar, clique em confirmar na caixa de diálogo que surgir.

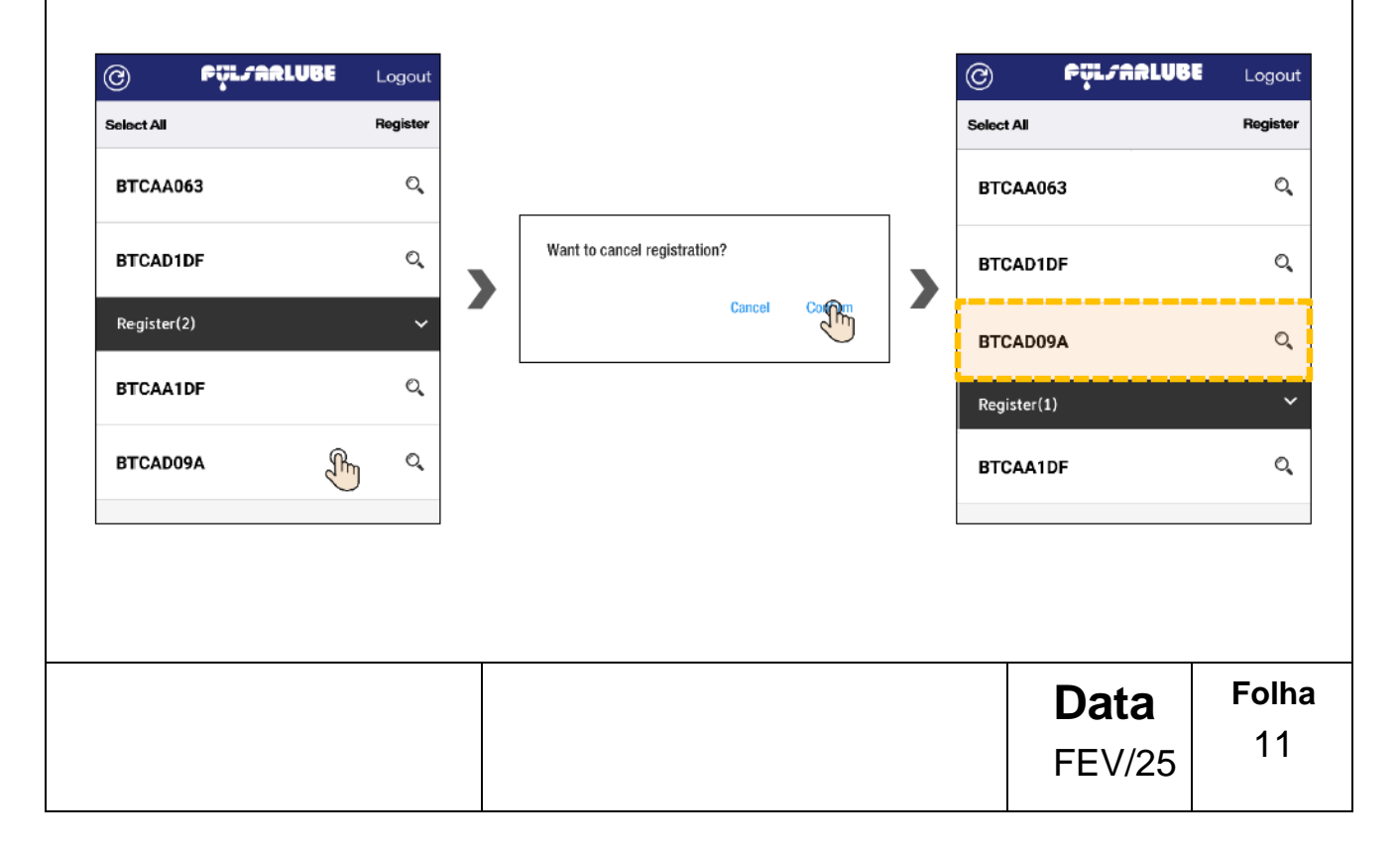

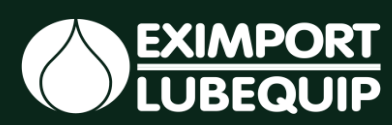

#### Sair do modo de Registro

Clicar em "Logout" e confirmar.

| ©           | PÇL/ARLUBE | Legout |
|-------------|------------|--------|
| Select All  |            | Rester |
| BTCAA063    | 3          | ୍      |
| BTCAD1DF    | F          | 0      |
| Register(2) |            | ~      |
| BTCAA1D     | F          | Q,     |
| BTCAD094    | A          | Q      |
|             |            |        |

#### Pulsarlube BT App – Acesso Geral (Características)

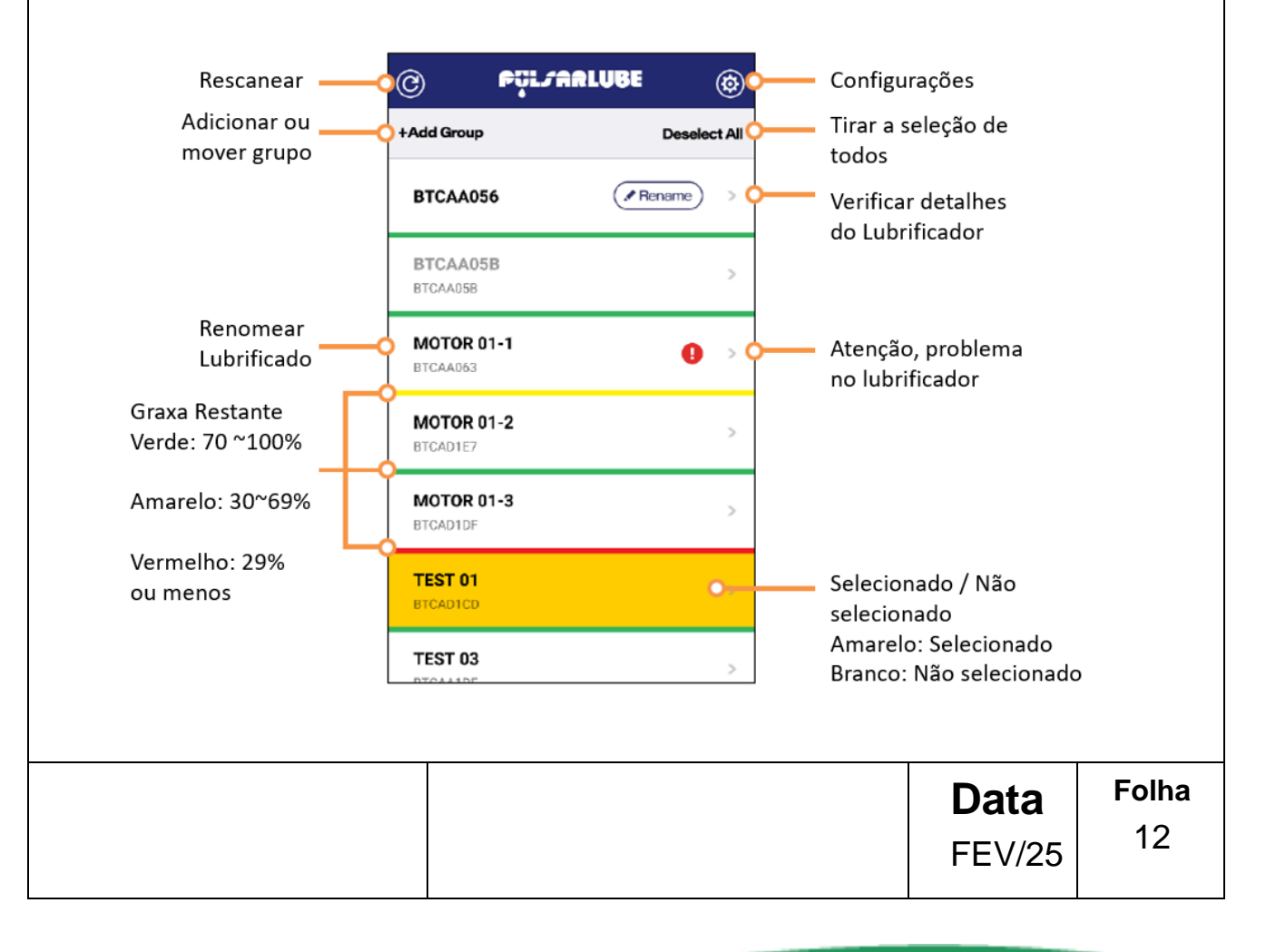

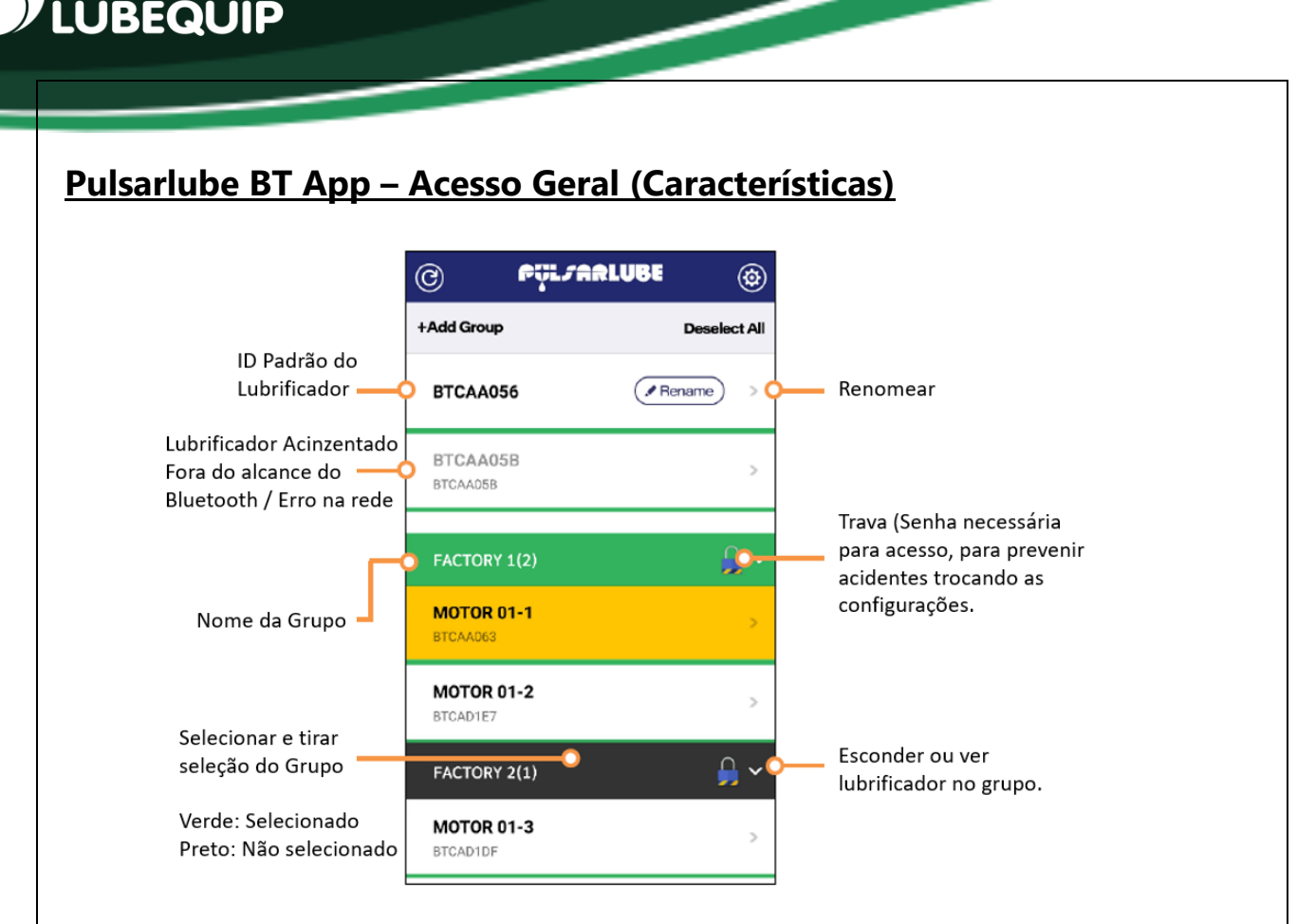

**EXIMPORT** 

#### Pulsarlube BT App – Acesso Geral (Nomeando o Lubrificador)

Configuração do nome do lubrificador – Selecione o ID do lubrificador e renomeie o lubrificador.

| © Fürt                 | ARLUBE 🎯     |            |         |        |      |
|------------------------|--------------|------------|---------|--------|------|
| +Add Group             | Deselect All |            |         |        |      |
| BTCAA056               | Renne >      |            |         |        |      |
| BTCAA05B<br>BTCAA05B   | >            | Pulsar     | lube BT |        |      |
|                        | 0 🗸          | Enter a ne | w name  |        |      |
| PACTORT 1(2)           | · · · · ·    | BTCA       | 2099    |        |      |
| MOTOR 01-1<br>BTCAAD63 | >            | Cancel     | Confirm |        |      |
| MOTOR 01-2<br>BTCAD1E7 | >            |            |         |        |      |
| FACTORY 2(1)           | <u>_</u> ~   |            |         |        |      |
| MOTOR 01-3<br>BTCAD1DF | >            |            |         |        |      |
|                        |              |            |         | Data   | Foll |
|                        |              |            |         | FEV/25 | 13   |

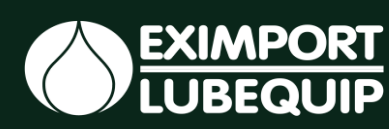

#### Pulsarlube BT App – Acesso Geral (Trocando o nome do Lubrificador)

Clique em cima do nome do lubrificador e segure por 3 segundos, clique em "Change name".

| © Pyl                  | FARLUBE | ۲            |
|------------------------|---------|--------------|
| +Add Group             |         | Deselect All |
| BTCAA056               | Ren     | name) >      |
| BTCAA05B<br>BTCAA05B   |         | >            |
| FACTORY 1(2)           |         | <b>_</b> ~   |
| MOTOR 01-1<br>BTCAA063 | F       | >            |
| MOTOR 01-2<br>BTCAD1E7 |         | >            |
| FACTORY 2(1)           |         | <u>_</u> ~   |
| MOTOR 01-3<br>BTCAD1DF |         | >            |

#### Pulsarlube BT App – Acesso Geral (Gerenciando o Lubrificador)

Verificando o Status do Lubrificador – Clique no icone da seta para ver o status e os detalhes do lubrificador.

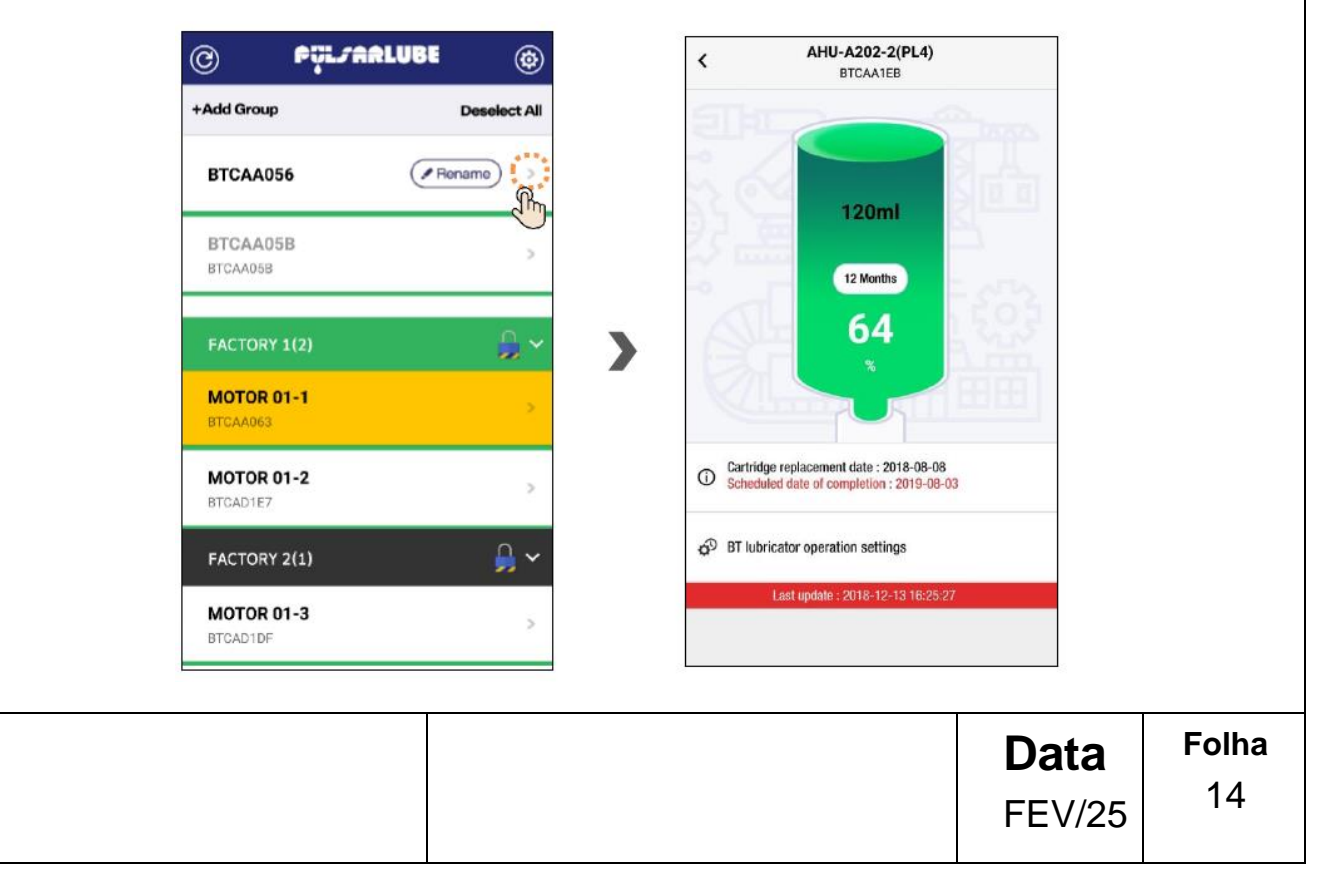

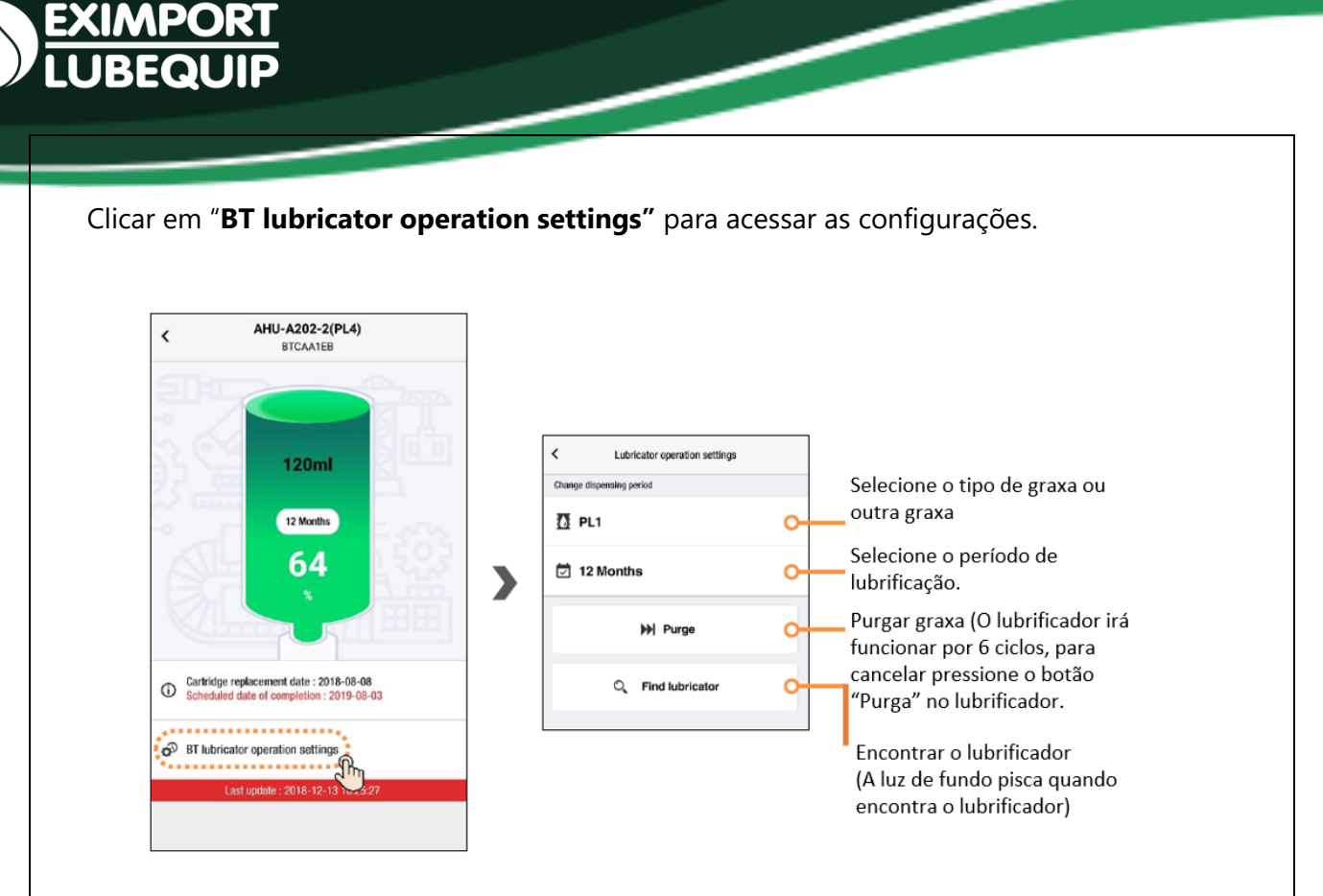

#### Pulsarlube BT App – Acesso Geral (Grupo dos Lubrificadores)

Clique em "Add Group", crie uma senha para prevenir acesso indevidos.

|                        | lirf 🛞       |                           |          |        |       |
|------------------------|--------------|---------------------------|----------|--------|-------|
| Add Group              | Deselect All |                           |          |        |       |
| CAA056                 | Rename >     | Pulsa                     | rlube BT |        |       |
| 05B                    | ( Rename ) > | Enter a group name        |          |        |       |
|                        |              | Enter a new group name    |          |        |       |
| AA063                  | >            | Enter password            |          |        |       |
| MOTOR 01-2<br>BTCAD1E7 | >            | Password re-type (4 digit | s)       |        |       |
| TOR 01-3<br>AD1DF      | >            | Cancel                    | Confirm  |        |       |
| <b>ST 01</b><br>:Ad1cd | >            |                           |          |        |       |
|                        |              |                           |          |        |       |
|                        |              |                           |          |        |       |
|                        |              |                           |          | Data   | Folha |
|                        |              |                           |          | FEV/25 | 15    |
|                        |              |                           |          |        |       |

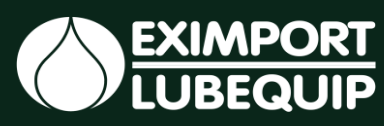

Se a senha não for inserida para a criação de um grupo, o bloqueio do grupo estará indisponível, portanto, o ícone do cadeado não vai aparecer. O status e os detalhes do lubrificador também são compartilhados entre os funcionários.

| © Pülja                | ALUBE 🛞      |
|------------------------|--------------|
| +Add Group             | Deselect All |
| BTCAA056               | Rename >     |
| BTCAA05B<br>BTCAA05B   | >            |
| FACTORY 1(2)           | 🔒 <b>~</b>   |
| MOTOR 01-1<br>BTCAA063 | >            |
| MOTOR 01-2<br>BTCAD1E7 | >            |
| FACTORY 2(1)           | ~            |
| MOTOR 01-3<br>BTCAD1DF | >            |

#### Adicionar Lubrificador a Grupos Existentes.

Selecione o lubrificador, selecione o grupo e clique em "+Add Group".

| (a) hôr                | HALUGE  | ۲          | C    | PULLA                      | ALUGE (Ø     | C                     | ryL/ARLUBE | ٢            | (   | g) <b>Fil</b> in       | intose @     |
|------------------------|---------|------------|------|----------------------------|--------------|-----------------------|------------|--------------|-----|------------------------|--------------|
| +Add Group             | De      | soloct All | +Add | Group                      | Deselect All | +Add Group            | 'n         | Deselect All | •   | Add Group              | Deselect Al  |
| BTCAA056               | ( Benam | •          | вт   | CAA056                     | (I Rename) > | BTCAA03               | ( PRen     | ame) >       |     | BTCAA056               | ( Rename ) > |
| BTCAA05B<br>BTCAA05B   |         | >          | BT   | CAA05B<br>AADSE            | >            | BTCAA05B<br>BTCAA058  |            | >            |     | BTCAA05B<br>BTCAA05B   | >            |
| MOTOR 01-1<br>BTCAA063 | £       | >          |      | ) <b>TOR 01-1</b><br>AAD63 | >            | MOTOR 01-<br>BTEAA063 | 1          | >            |     | FACTORY 1(2)           | ۵.           |
| MOTOR 01-2<br>BTCAD1E7 | F       | >          | мо   | <b>TOR 01-2</b><br>AD1E7   | >            | MOTOR 01-<br>BTCAD1E7 | 2          | 5            |     | MOTOR 01-1<br>BTCAA053 | >            |
| FACTORY 1(0)           |         | ~          | FAC  | TORY 1(0)                  | ŋ            | FACTORY 1             | 0)         | <b>8</b> ~   |     | MOTOR 01-2<br>BTCAD1E7 | 2            |
| FACTORY 2(1)           |         | ~          | FAC  | TORY 2(1)                  | Ý            | FACTORY 2(            | 1)         | ~            |     | FACTORY 2(1)           | ~            |
| MOTOR 01-3<br>BTCAD1DF |         | >          | MC   | TOR 01-3                   | >            | MOTOR 01-<br>BTCADIDE | 3          | >            |     | MOTOR 01-3<br>BTCAD1DF | >            |
|                        |         |            |      |                            |              |                       |            |              |     |                        |              |
|                        |         |            |      |                            |              |                       |            |              |     |                        |              |
|                        |         |            |      |                            |              |                       |            |              |     |                        |              |
|                        |         |            |      |                            |              |                       |            |              |     | Data                   | Folh         |
|                        |         |            |      |                            |              |                       |            |              | I _ |                        | 16           |
|                        |         |            |      |                            |              |                       |            |              |     |                        |              |

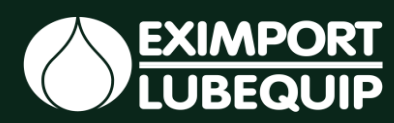

#### Editar as configurações do grupo.

Pressione e seguro o nome do grupo por 3 segundos, as configurações do grupo podem ser alteradas apenas por um usuário autorizado depois de inserir a senha, conta de administrador pode ser alterada e controlar as funções do grupo sem senha.

| © Püls               | IRLUBE | ۲        |
|----------------------|--------|----------|
| +Add Group           | Dese   | lect All |
| BTCAA056             | Rename | ) >      |
| BTCAA05B<br>BTCAA05B |        | >        |
| FACTORY 1(2)         |        | 0~       |
| MOTOR 01-1           | )      |          |
| MOTOR 01-2           |        | >        |
| BTCAD1E7             |        | <u> </u> |
| MOTOR 01-3           |        | >        |

|  | Data<br>FEV/25 | Folha<br>17 |
|--|----------------|-------------|
|  |                |             |